# Contact attribute inquiry

## **Report Description:**

This report provides information on the contact attributes that have been selected on the contact detail screen.

### **Running the Report:**

Enter the Agency, and Division, Unit if desired or the User ID. You can narrow the results down by many options. Enter the attributes you wish to pull.

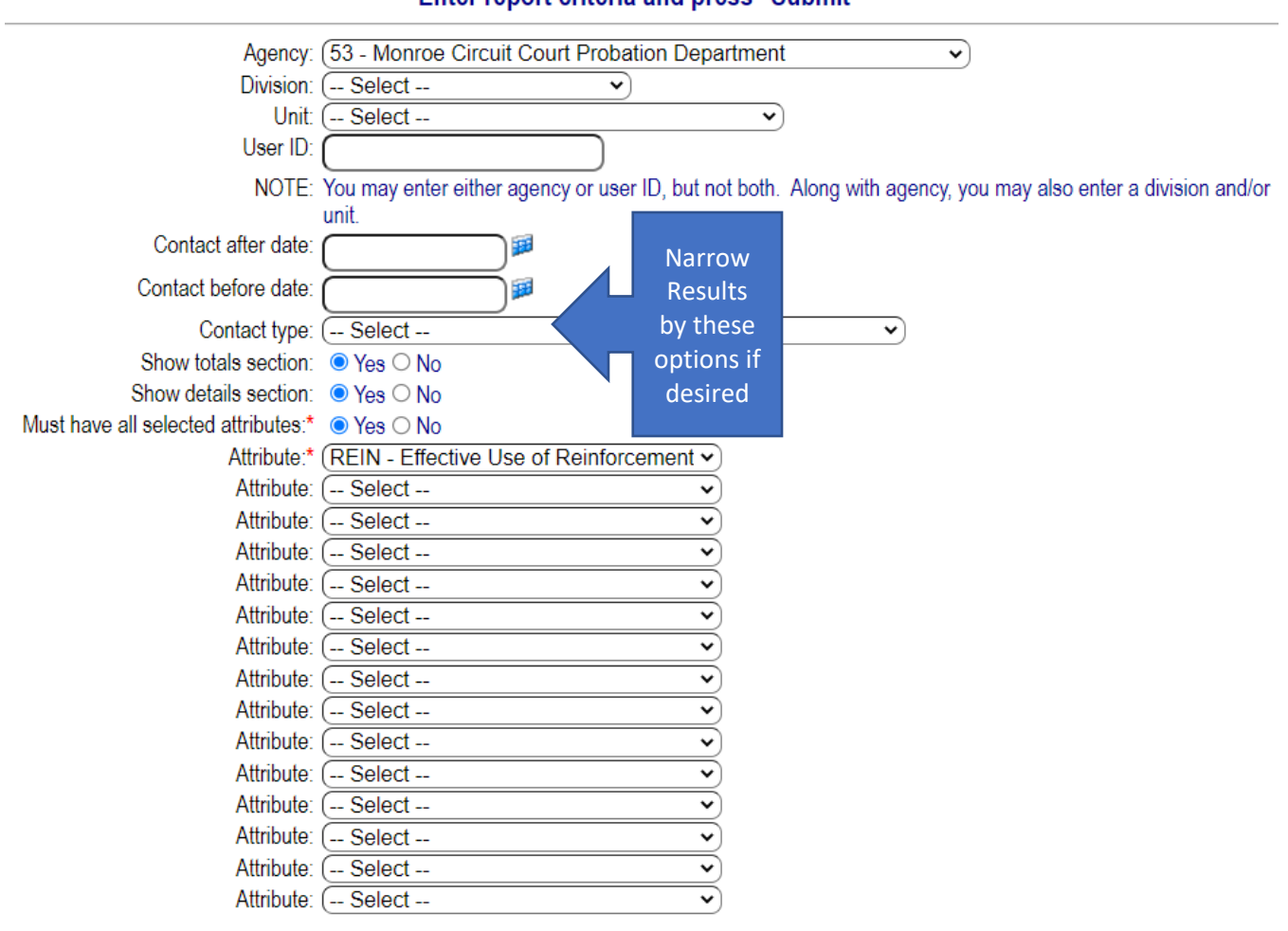

#### Contact Attribute Inquiry Enter report criteria and press "Submit"

Click the **Submit** button to run the report.

## The Report:

The report looks at the contracts made and reports on any contact attributes that match the search criteria.

If you selected to "show totals section" then the totals of all attributes will be reported. If you selected to "show details section" then the details of all attributes will be reported.

| Contact attribute inquiry<br>Monroe Circuit Court Probation<br>Contact type: n/a<br>Contact after: n/a Contact before: n/a<br>Agency: Monroe Circuit Court Probation Department<br>Having the following attribute:<br>Effective Use of Reinforcement |                                                                                                    |         |                   |  |
|----------------------------------------------------------------------------------------------------|----------------------------------------------------------------------------------------------------|---------|-------------------|--|
|                                                                                                    | Contact                                                                                                    | Matched | Total<br>Contacts |  |
| APM                                                                                                    |                                                                                                    | 1       | 194               |  |
| Behavioral Analysis Explained                                                                                                    |                                                                                                    | 1       | 801               |  |
| Correspondence Email                                                                                                    |                                                                                                    | 2       | 176289            |  |
| Effective Use of Reinforcement Used                                                                                                    |                                                                                                    | 16      | 2890              |  |
| Juvenile After Hours Contact                                                                                                    |                                                                                                    | 1       | 578               |  |
| Office                                                                                                    |                                                                                                    | 899     | 95345             |  |
| Other type                                                                                                    |                                                                                                    | 1       | 15199             |  |
| Phone                                                                                                    |                                                                                                    | 164     | 112567            |  |
| Video Conference                                                                                                    |                                                                                                    | 89      | 1904              |  |
|                                                                                                    |                                                                                                    |         |                   |  |
| Total for all contact types                                                                                                    |                                                                                                    | 1174    | 405767            |  |
| 3/2/202<br>Laura I<br>10/14/2<br>Curtis I                                                                                                    | dy Capps contacted Client and Other(s) by APM<br>17172)<br>ny Matney contacted Client by Behavioral Analysis Explained<br>(302722) |         |                   |  |
| 2/9/202<br>Aaron I                                                                                                    | Barnett contacted Client by Correspondence Email<br>n (314798)                                                                     |         |                   |  |
| 3/30/20<br>John R                                                                                                    | Christy Scheid contacted Probation Officer / Probation Department by Correspondence Email<br>47)                                   |         |                   |  |
| 10/1/20<br>Kara D                                                                                                    | er Frasier contacted Client by Effective Use of Reinforcement Used<br>62)                                                          |         |                   |  |

The data comes from the contact detail screen, and those contact attributes that have been selected.

| Contact Detail                                                                                               |   |
|----------------------------------------------------------------------------------------------------|---|
| (File# 316158)                                                                                               |   |
| Supervising agency: Monroe Circuit Court Probation Department                                                |   |
| Contact date/time: 3/21/2022 11:28:28 AM                                                                     |   |
| Contact person:* (PO - Probation Officer / Probation Department  Contact type:* (CORE - Correspondence Email |   |
| Contact attributes:  Behavioral Analysis Explained Behavioral Analysis Reviewed                              |   |
| Carey BITS                                                                                                   |   |
| Change Co Journals                                                                                           |   |
| Driver Workbook     Effective Line of Authority                                                              |   |
| Effective Use of Disapproval     Effective Use of Disapproval                                                |   |
| Effective Use of Reinforcement     Other Skill / Tool                                                        |   |
| Problem Solving Skill     Role Clarification                                                                 |   |
| Notes: Thank you                                                                                             | * |

## **Report Settings:**

There are no report settings to configure for this report.